## LİSANSÜSTÜ EĞİTİM ENSTİTÜSÜ ADAY BAŞVURU SİSTEMİ REHBERİ

- 1- Başvuru yapabilmek için <u>https://basvuru\_aday.halic.edu.tr/</u> adresine girmelisiniz.
- 2- Sisteme giriş yapabilmeniz için öncelikle **Kayıt Ol** butonuna basarak sistemimize kayıt olmanız gereklidir.

**3-** T.C. kimlik numaranız ve doğum tarihinizi yazarak devam ediniz. T.C. kimlik numaranız ve doğum tarihinizi doğru girmeniz çok önemlidir. Lütfen bu alanların doğruluğundan emin olunuz, aksi takdirde sisteme kayıt sırasında hata alırsınız.

| Haliç Üniversitesi<br>Aday Başvuru Sistemi<br><mark>Kayıt Ol</mark>                            |  |
|------------------------------------------------------------------------------------------------|--|
| Kullanıcı Kayıt<br>Sistem aktivasyonu başanlı. Giriş yapabilmek için<br>kullanıcı oluşturunuz. |  |
| GIRIŞ BIIGIIERI<br>TC Kimlik No                                                                |  |
| TC Kimlik No                                                                                   |  |
| Doğum Tarihi                                                                                   |  |
| Devam Et                                                                                       |  |
| Zaten hesabınız var mı? Giriş Yapın:<br>Giriş Yap                                              |  |
|                                                                                                |  |

**4-** Sonraki aşamada ise boş gelen alanları doldurarak **Devam Et** butonuna tıklamalısınız. Burada da bilgilerinizin doğruluğu önemlidir. Çünkü sizlere e-posta ve SMS ile bilgilendirme yapacağız.

| Soyad<br>TC Kimlik No<br>Doğum Tarihi<br>Doğum Tarihi<br>E-Mail Adresi<br>E-Mail Adresi<br>Telefon Numarası<br>Telefon Numarası<br>Şifre<br>Şifre<br>Şifre Tekrar<br>Şifre Tekrar<br>Şifre Tekrar                          | Soyad<br>TC Kimlik No<br>Doğum Tarihi<br>Doğum Tarihi<br>Coğum Tarihi<br>E-Mail Adresi<br>E-Mail Adresi<br>E-Mail Adresi<br>Telefon Numarası<br>Sifre<br>Şifre<br>Şifre<br>Şifre<br>Şifre<br>Şifre Tekrar<br>Şifre Tekrar<br>Şifre Tekrar<br>Şifre Tekrar<br>Q + / *), Minimum 8 Karakter olmalıdır. | Soyad<br>Soyad<br>TC Kimlik No<br>Doğum Tarihi<br>Doğum Tarihi<br>E-Mail Adresi<br>E-Mail Adresi<br>Telefon Numarası<br>Telefon Numarası<br>Şifre<br>Şifre<br>Şifre<br>Şifre Tekrar<br>Şifre Tekrar<br>Şifre Tekrar<br>Sifre Içeriği: Büyük/Küçük Harf, Özel Karakter (!<br>@ + / *), Minimum 8 Karakter olmalıdır.                                                                                                    |                              |                        |
|----------------------------------------------------------------------------------------------------|----------------------------------------------------------------------------------------------------|----------------------------------------------------------------------------------------------------|------------------------------|------------------------|
| TC Kimlik No   Doğum Tarihi   Doğum Tarihi   E-Mail Adresi   E-Mail Adresi   Telefon Numarası   Telefon Numarası   Şifre   Şifre   Şifre   Şifre Tekrar   Şifre Tekrar   Şifre Içeriği: Büyük/Küçük Harf, Özel Karakter (! | TC Kimlik No   Doğum Tarihi   Doğum Tarihi   E-Mail Adresi   E-Mail Adresi   Telefon Numarası   Telefon Numarası   Şifre   Şifre   Şifre   Şifre Tekrar   Şifre Tekrar   Şifre Içeriği: Büyük/Küçük Harf, Özel Karakter (!   @ + / *), Minimum 8 Karakter olmalıdır.                                 | J   TC Kimlik No   Doğum Tarihi   Doğum Tarihi   Doğum Tarihi   E-Mail Adresi   E-Mail Adresi   Telefon Numarası   Sifre   Şifre   Şifre   Şifre Tekrar   Şifre Tekrar   Şifre Tekrar   Şifre Içeriği: Büyük/Küçük Harf, Özel Karakter (!   @ + / *), Minimum 8 Karakter olmalıdır.                                                                                                    | Sovad                        |                        |
| TC Kimlik No Doğum Tarihi Doğum Tarihi C-Mail Adresi E-Mail Adresi E-Mail Adresi Telefon Numarası Telefon Numarası Şifre Şifre Şifre Cekrar Şifre Tekrar Şifre Tekrar                                                      | TC Kimlik No   Doğum Tarihi   Doğum Tarihi   E-Mail Adresi   E-Mail Adresi   Telefon Numarası   Şifre   Şifre   Şifre   Şifre Tekrar   Şifre Tekrar   Şifre Içeriği: Büyük/Küçük Harf, Özel Karakter (!   @ + / *), Minimum 8 Karakter olmalıdır.                                                    | TC Kimlik No   Doğum Tarihi   Doğum Tarihi   E-Mail Adresi   E-Mail Adresi   Telefon Numarası   Telefon Numarası   Şifre   Şifre   Şifre   Şifre Tekrar   Şifre Tekrar   Şifre Tekrar   Şifre Tekrar   Şifre Tekrar   Şifre Tekrar   Şifre Tekrar   Şifre Tekrar   Şifre Tekrar   Şifre Tekrar                                                                                                    |                              |                        |
| IC KIMIIK NO<br>Doğum Tarihi<br>Doğum Tarihi<br>E-Mail Adresi<br>E-Mail Adresi<br>Telefon Numarası<br>Telefon Numarası<br>Şifre<br>Şifre<br>Şifre Tekrar<br>Şifre Tekrar<br>Şifre Tekrar                                   | IC KIMIIK NO<br>Doğum Tarihi<br>Doğum Tarihi<br>E-Mail Adresi<br>E-Mail Adresi<br>Telefon Numarası<br>Telefon Numarası<br>Şifre<br>Şifre Ekrar<br>Şifre Tekrar<br>Şifre Tekrar<br>Şifre Tekrar<br>Şifre İçeriği: Büyük/Küçük Harf, Özel Karakter (!<br>@ + / *), Minimum 8 Karakter olmalıdır.       | IC KIMIIK NO<br>Doğum Tarihi<br>Doğum Tarihi<br>E-Mail Adresi<br>E-Mail Adresi<br>E-Mail Adresi<br>Telefon Numarası<br>Telefon Numarası<br>Sifre<br>Şifre<br>Şifre Tekrar<br>Şifre Tekrar<br>Şifre Tekrar<br>Qui ter Tekrar<br>Qui ter Tekrar<br>Qui ter Tekrar<br>Qui ter Tekrar<br>Qui ter Tekrar<br>Qui ter Tekrar<br>Qui ter Tekrar<br>Qui ter Tekrar<br>Qui ter Tekrar<br>Qui ter Tekrar<br>Qui ter Tekrar<br>Qui ter Tekrar<br>Qui ter Tekrar<br>Qui ter Tekrar<br>Telefon Numarası |                              |                        |
| Doğum Tarihi   Doğum Tarihi   E-Mail Adresi   E-Mail Adresi   Telefon Numarası   Telefon Numarası   Şifre   Şifre   Şifre Tekrar   Şifre Tekrar   Şifre Tekrar   Şifre Tekrar                                              | Doğum Tarihi   Doğum Tarihi   E-Mail Adresi   E-Mail Adresi   Telefon Numarası   Telefon Numarası   Şifre   Şifre   Şifre Tekrar   Şifre Tekrar   Şifre Tekrar   Şifre İçeriği: Büyük/Küçük Harf, Özel Karakter (!   @ + / *), Minimum 8 Karakter olmalıdır.                                         | Doğum Tarihi   Doğum Tarihi   E-Mail Adresi   E-Mail Adresi   Telefon Numarası   Telefon Numarası   Şifre   Şifre   Şifre Tekrar   Şifre Tekrar   Şifre Içeriği: Büyük/Küçük Harf, Özel Karakter (!   @ + / *), Minimum 8 Karakter olmalıdır.                                                                                                    | IC Kimlik No                 |                        |
| Doğum Tarihi   E-Mail Adresi   E-Mail Adresi   Telefon Numarası   Telefon Numarası   Şifre   Şifre   Şifre Tekrar   Şifre Tekrar   Şifre Tekrar   Şifre Tekrar   Şifre Tekrar                                              | Doğum Tarihi   E-Mail Adresi   E-Mail Adresi   Telefon Numarası   Telefon Numarası   Şifre   Şifre   Şifre Tekrar   Şifre Tekrar   Şifre Tekrar   Şifre İçeriği: Büyük/Küçük Harf, Özel Karakter (!   @ + / "), Minimum 8 Karakter olmalıdır.                                                        | Doğum Tarihi  E-Mail Adresi  E-Mail Adresi  Telefon Numarası  Telefon Numarası  Şifre  Şifre  Şifre Tekrar  Şifre Tekrar  Şifre Tekrar  Quin Tekrar  Sum Sum Sum Sum Sum Sum Sum Sum Sum Sum                                                                                                    |                              |                        |
| E-Mail Adresi<br>E-Mail Adresi<br>E-Mail Adresi<br>Telefon Numarası<br>Telefon Numarası<br>Şifre<br>Şifre Ekrar<br>Şifre Tekrar                                                                                            | E-Mail Adresi<br>E-Mail Adresi<br>Telefon Numarası<br>Telefon Numarası<br>Şifre<br>Şifre Tekrar<br>Şifre Tekrar                                                                                                    | E-Mail Adresi<br>E-Mail Adresi<br>E-Mail Adresi<br>Telefon Numarası<br>Telefon Numarası<br>Şifre<br>Şifre Tekrar<br>Şifre Tekrar<br>Şifre Tekrar<br>Qifre Tekrar<br>Qifre İçeriği: Büyük/Küçük Harf, Özel Karakter (!<br>@ + / *), Minimum 8 Karakter olmalıdır.                                                                                                    | Doğum Tarihi                 |                        |
| E-Mail Adresi<br>E-Mail Adresi<br>Telefon Numarası<br>Telefon Numarası<br>Şifre<br>Şifre Ekrar<br>Şifre Tekrar                                                                                                    | E-Mail Adresi<br>E-Mail Adresi<br>Telefon Numarası<br>Telefon Numarası<br>Şifre<br>Şifre Sifre Tekrar<br>Şifre Tekrar                                                                                                    | E-Mail Adresi<br>E-Mail Adresi<br>Telefon Numarası<br>Telefon Numarası<br>Şifre<br>Şifre<br>Şifre Tekrar<br>Şifre Tekrar<br>Şifre Tekrar<br>Qifre İçeriği: Büyük/Küçük Harf, Özel Karakter (l<br>@ + / *), Minimum 8 Karakter olmalıdır.                                                                                                    |                              |                        |
| E-Mail Adresi<br>E-Mail Adresi<br>Telefon Numarası<br>Telefon Numarası<br>Şifre<br>Şifre Sifre Tekrar<br>Şifre Tekrar                                                                                                    | E-Mail Adresi<br>E-Mail Adresi<br>Telefon Numarası<br>Telefon Numarası<br>Şifre<br>Şifre<br>Şifre Tekrar<br>Şifre Tekrar<br>Şifre İçeriği: Büyük/Küçük Harf, Özel Karakter (!<br>@ + / *), Minimum 8 Karakter olmalıdır.                                                                             | E-Mail Adresi<br>E-Mail Adresi<br>Telefon Numarası<br>Telefon Numarası<br>Şifre<br>Şifre<br>Şifre Tekrar<br>Şifre Tekrar<br>Şifre İçeriği: Büyük/Küçük Harf, Özel Karakter (!<br>@ + / *), Minimum 8 Karakter olmalıdır.                                                                                                    |                              |                        |
| E-Mail Adresi<br>Telefon Numarası<br>Şifre<br>Şifre Sifre Tekrar<br>Şifre Tekrar<br>Şifre Tekrar Sifre Tekrar                                                                                                    | E-Mail Adresi<br>Telefon Numarası<br>Telefon Numarası<br>Şifre<br>Şifre Sifre Tekrar<br>Şifre Tekrar<br>Şifre İçeriği: Büyük/Küçük Harf, Özel Karakter (!<br>@ + / *), Minimum 8 Karakter olmalıdır.                                                                                                 | E-Mail Adresi<br>Telefon Numarası<br>Telefon Numarası<br>Şifre<br>Şifre<br>Şifre Tekrar<br>Şifre Tekrar<br>Şifre Tekrar<br>Qifre İçeriği: Büyük/Küçük Harf, Özel Karakter (!<br>@ + / *), Minimum 8 Karakter olmalıdır.                                                                                                    | E-Mail Adresi                |                        |
| Telefon Numarası<br>Telefon Numarası<br>Şifre<br>Şifre Sifre Tekrar<br>Şifre Tekrar<br>Şifre Tekrar<br>Şifre Içeriği: Büyük/Küçük Harf, Özel Karakter (!                                                                   | Telefon Numarası<br>Telefon Numarası<br>Şifre<br>Şifre Sifre Sifre Tekrar<br>Şifre Tekrar<br>Şifre Içeriği: Büyük/Küçük Harf, Özel Karakter (!<br>@ + / *), Minimum 8 Karakter olmalıdır.                                                                                                    | Telefon Numarası<br>Telefon Numarası<br>Şifre<br>Şifre Sifre Tekrar<br>Şifre Tekrar<br>Şifre Tekrar<br>Şifre İçeriği: Büyük/Küçük Harf, Özel Karakter (!<br>@ + / *), Minimum 8 Karakter olmalıdır.                                                                                                    | E-Mail Adresi                |                        |
| Telefon Numarası         Şifre         Şifre Tekrar         Şifre Tekrar         Şifre Içeriği: Büyük/Küçük Harf, Özel Karakter (!                                                                                         | Itelefon Numarası     Telefon Numarası     Şifre     Şifre Tekrar     Şifre Tekrar     Şifre İçeriği: Büyük/Küçük Harf, Özel Karakter (!     @ + / *), Minimum 8 Karakter olmalıdır.                                                                                                    | Sifre   Sifre Tekrar Sifre Tekrar Sifre Içeriği: Büyük/Küçük Harf, Özel Karakter (! Pevam Et                                                                                                    |                              |                        |
| Şifre<br>Şifre Tekrar<br>Şifre Tekrar<br>Şifre Içeriği: Büyük/Küçük Harf, Özel Karakter (!                                                                                                    | Şifre         Şifre Tekrar         Şifre Tekrar         Şifre İçeriği: Büyük/Küçük Harf, Özel Karakter (!         @ + / *), Minimum 8 Karakter olmalıdır.                                                                                                    | Sifre<br>Sifre Tekrar<br>Sifre Tekrar<br>Sifre Içeriği: Büyük/Küçük Harf, Özel Karakter (!<br>@ + / *), Minimum 8 Karakter olmalıdır.<br>Devam Et                                                                                                    |                              |                        |
| Şifre Sifre Sifre Tekrar Sifre Tekrar Sifre Tekrar Sifre Tekrar Sifre İçeriği: Büyük/Küçük Harf, Özel Karakter (!                                                                                                    | Şifre<br>§ifre Tekrar<br>Şifre Tekrar<br>§ifre İçeriği: Büyük/Küçük Harf, Özel Karakter (!<br>@ + / *), Minimum 8 Karakter olmalıdır.                                                                                                    | Şifre<br>Şifre Tekrar<br>Şifre Tekrar<br>Şifre İçeriği: Büyük/Küçük Harf, Özel Karakter (!<br>@ + / *), Minimum 8 Karakter olmalıdır.<br>Devam Et                                                                                                    | Telefon Numarasi             |                        |
| Şifre       Şifre Tekrar       Şifre Tekrar       Şifre İçeriği: Büyük/Küçük Harf, Özel Karakter (!                                                                                                    | Şifre Tekrar         Şifre Tekrar         Şifre Içeriği: Büyük/Küçük Harf, Özel Karakter (!         @ + / *), Minimum 8 Karakter olmalıdır.                                                                                                    | Şifre         Şifre Tekrar         Şifre İçeriği: Büyük/Küçük Harf, Özel Karakter (!         @ + / *), Minimum 8 Karakter olmalıdır.                                                                                                    | Şifre                        |                        |
| Şifre Tekrar<br>Şifre Tekrar<br>Şifre İçeriği: Büyük/Küçük Harf, Özel Karakter (!                                                                                                    | Şifre Tekrar<br>Şifre Tekrar<br>Şifre İçeriği: Büyük/Küçük Harf, Özel Karakter (!<br>@ + / *), Minimum 8 Karakter olmalıdır.                                                                                                    | Şifre Tekrar<br>Şifre Tekrar<br>Şifre İçeriği: Büyük/Küçük Harf, Özel Karakter (!<br>@ + / *), Minimum 8 Karakter olmalıdır.                                                                                                    | Şifre                        | ۲                      |
| Şifre Tekrar (şifre İçeriği: Büyük/Küçük Harf, Özel Karakter (!                                                                                                    | Şifre Tekrar<br>Şifre İçeriği: Büyük/Küçük Harf, Özel Karakter (!<br>@ + / *), Minimum 8 Karakter olmalıdır.                                                                                                    | Şifre Tekrar           Şifre İçeriği: Büyük/Küçük Harf, Özel Karakter (!         @ + / *), Minimum 8 Karakter olmalıdır.         Devam Et                                                                                                    | Şifre Tekrar                 |                        |
| Şifre İçeriği: Büyük/Küçük Harf, Özel Karakter (!                                                                                                    | şifre İçeriği: Büyük/Küçük Harf, Özel Karakter (!<br>@ + / *), Minimum 8 Karakter olmalıdır.                                                                                                    | Şifre İçeriği: Büyük/Küçük Harf, Özel Karakter (!<br>@ + / *), Minimum 8 Karakter olmalıdır.  Devam Et                                                                                                    | Şifre Tekrar                 | ۲                      |
|                                                                                                    | @ + / *), Minimum 8 Karakter olmalıdır.                                                                                                    | @ + / *), Minimum 8 Karakter olmalıdır.                                                                                                    | Şifre İçeriği: Büyük/Küçük H | larf, Özel Karakter (! |
| Devam Et                                                                                                    |                                                                                                    |                                                                                                    | Zaten hesabınız var ı        | mı? Giriş Yapın:       |
| <b>Devam Et</b><br>Zaten hesabınız var mı? Giriş Yapın:                                                                                                    | Zaten hesabınız var mı? Giriş Yapın:                                                                                                    | Zaten hesabınız var mı? Giriş Yapın:                                                                                                    | Giriş Ya                     | ap                     |
| Devam Et<br>Zaten hesabınız var mı? Giriş Yapın:<br>Giriş Yap                                                                                                    | Zaten hesabınız var mı? Giriş Yapın:<br>Giriş Yap                                                                                                    | Zaten hesabınız var mı? Giriş Yapın:                                                                                                    |                              |                        |
| Devam Et<br>Zaten hesabınız var mı? Giriş Yapın:<br>Giriş Yap                                                                                                    | Zaten hesabınız var mı? Giriş Yapın:<br>Giriş Yap                                                                                                    | Zaten hesabınız var mı? Giriş Yapın:<br>Giriş Yap                                                                                                    |                              |                        |

**5-** Giriş yaptığınızda karşınıza gelecek olan ekrandan **Lisansüstü Başvurular** linkine tıklayarak başvurunuza başlayabilirsiniz.

| Dogo BAŞVURU SİSTEMİ |                                                                                           |
|----------------------|-------------------------------------------------------------------------------------------|
| Başvurularım         | Haliç Üniversitesi Başvuru Portalına Hoş Geldiniz!                                        |
| 🖽 Kayıt Bilgilerim   | Apağıdaki butonlardan başvuru yapımak istediğiniz seçerreği seçerrek devam edebilirsiniz: |
| 🕿 Başvuru Yapl       | Lisansüstü Başvurular                                                                     |
| €ŧÇıkış              | Özel Yetenek Başvuruları                                                                  |
|                      | Yaz Okulu Başvuruları                                                                     |
|                      | Sürekli Egitim Merkezi (SEM)                                                              |
|                      | Yabancı Diller Yüksekokulu                                                                |
|                      |                                                                                           |
|                      |                                                                                           |
|                      |                                                                                           |
|                      |                                                                                           |
|                      |                                                                                           |
|                      |                                                                                           |
|                      |                                                                                           |

6- Başvuru yapacağınız dönemi seçerek başvuru adımlarına geçiniz.

| logo başvuru sistemi | BAŞVURU BILGILENDIRMESI<br>2024-2025 Giz Donemi Lisansüstü Kontenjan ve Alım Koyulları hakkında detaylı bilgi için <u>bu bağlantıya tiklayın</u> . |
|----------------------|----------------------------------------------------------------------------------------------------|
|                      |                                                                                                    |
| 🗃 Kayıt Bilgilerim   | 2024-2025 Dönemi Test Başvurusu                                                                                                    |
| €+Çıkış              | Başvur                                                                                                    |
|                      |                                                                                                    |
|                      |                                                                                                    |
|                      |                                                                                                    |
|                      |                                                                                                    |
|                      |                                                                                                    |
|                      |                                                                                                    |
|                      |                                                                                                    |
|                      |                                                                                                    |
|                      |                                                                                                    |
|                      |                                                                                                    |
|                      |                                                                                                    |
|                      | 2024 ©,♥ by Halic University                                                                                                    |

7- Burada T.C. kimlik numaranızı girerek Kaydet ve Devam Et butonuna basınız.

| Başvuru Süreci                                         |
|--------------------------------------------------------|
| Lütfen adımları takip ederek başvurunuzu tamamlayınız. |
|                                                        |
| Aday Bilgileri                                         |
| Ad Soyad:                                              |
| E-Maik                                                 |
| Telefon Numarası:                                      |
| T.C. Kimlik Numarası:                                  |
|                                                        |
| Doğum Tarihi:                                          |
| Kaydet ve Devam Et                                     |
|                                                        |

8- Başvurmak istediğiniz bölümü seçiniz ve dosyanızı yükleyiniz. Eğer birden fazla dosya yüklemek isterseniz .pdf dosyalarınızı .rar ya da .zip haline getirerek sisteme yükleyebilirsiniz. Dosya yükleme formatı .pdf, .zip ve .rar şeklindedir. Bu formatlar dışındaki dosyaları yüklemeye çalışsanız da sistem izin vermeyecektir.

| Program Tercih         SEÇ       PROGRAM       DOSYA YÜKLEME         Iurizm İşletmeciliği Tezsiz Yüksek Lisans Programı       Dosya Seç         Bilgisayar Mühendisliği Tezsiz Yüksek Lisans Programı       Dosya Seç         Geri       Başvur                                                                                                    |      | Başvuru Süreci<br>Lütfen adımları takip ederek başvurunuzu tamamlayınız. |               |
|----------------------------------------------------------------------------------------------------|------|--------------------------------------------------------------------------|---------------|
| SEC     PROGRAM     DOSYA YÜKLEME       Iurizm İşletmeciliği Tezsiz Yüksek Lisans Programı     Image: Cosya Sec       Bilgisayar Mühendisliği Tezsiz Yüksek Lisans Programı     Image: Cosya Sec                                                                                                    |      |                                                                          |               |
| SEÇ     PROGRAM     DOSYA YÜKLEME       Turizm İşletmeciliği Tezsiz Yüksek Lisans Programı     Image: Sector Sector Se |      |                                                                          |               |
| Turizm lşletmeciliği Tezsiz Yüksek Lisans Programı         Bilgisayar Mühendisliği Tezsiz Yüksek Lisans Programı         Dosya Seç    Geri Başvur                                                                                                    | SEÇ  | PROGRAM                                                                  | DOSYA YÜKLEME |
| Bilgisayar Mühendisliği Tezsiz Yüksek Lisans Programı     Dosya Seç         Geri     Başvur                                                                                                    |      | Turizm İşletmeciliği Tezsiz Yüksek Lisans Programı                       |               |
| Geri                                                                                                    | 0    | Bilgisayar Mühendisliği Tezsiz Yüksek Lisans Programı                    | Dosya Seç     |
|                                                                                                    | Geri |                                                                          | Başvur        |
|                                                                                                    |      |                                                                          |               |
|                                                                                                    |      |                                                                          |               |
|                                                                                                    |      |                                                                          |               |
|                                                                                                    |      |                                                                          |               |
|                                                                                                    |      |                                                                          |               |
|                                                                                                    |      |                                                                          |               |

- **9- Başvur** butonuna bastığınızda başvurunuz alınacaktır ve size SMS ve e-posta olarak iletilecektir.
- **10-** Yüklemiş olduğunuz dosyanız/dosyalarınız onaylanma sürecine girecektir. İlgili birimlerce onaylandıktan sonra size SMS/e-posta gönderilecektir. Dosyanızın onaylanıp onaylanmama durumu ve eğer onaylandıysa mülakat bilgileriniz size SMS ve e-posta olarak gönderilecektir.
- **11-** Mülakata girdikten sonra mülakat sonucunuz eğer onaylanırsa SMS ve e-posta olarak size iletilecektir.